## 1. Үлдэгдэл, Тайлан харах

1. ЦЭС – Тайлан – Бараагаар гэж нээнэ.

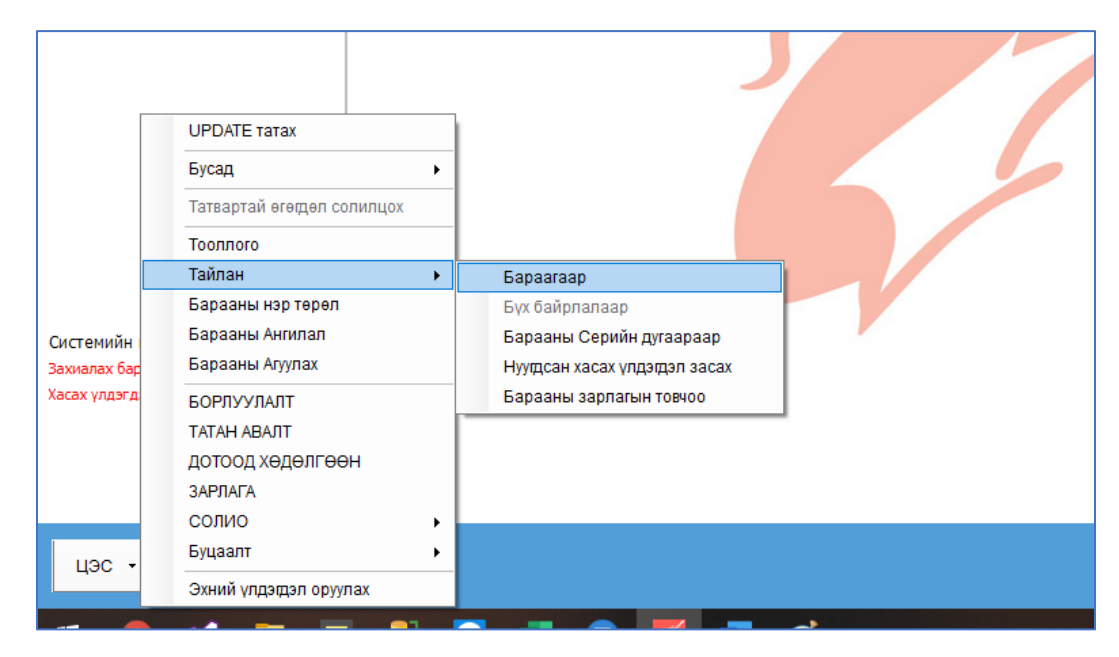

2. Дараахь цонх "Тайлан" цонх нээгдэнэ:

| Тайл  | ан                                                                                        |            |                     |                |                         |        |               |           |                    |                      | - 0               | ×    |  |
|-------|-------------------------------------------------------------------------------------------|------------|---------------------|----------------|-------------------------|--------|---------------|-----------|--------------------|----------------------|-------------------|------|--|
| Агу   | улах: Эмийн с                                                                             | ан         | Огноо: 2022-01-09 🔻 | 2022-01-20     | т 🦷 Шу                  | x 🗆 🗹  | Задгайг дууда | ах эсэх Т | улгах тооллого:    | -                    | Зевхен тоон       | д т  |  |
| Бар   | Бараа нэг бүрээр Задгай Ангилалаар нэгтгэсэн                                              |            |                     |                |                         |        |               |           |                    |                      |                   |      |  |
| Хулга | Хулганаараа баганы нэрийг дараатай нь чирж энд авч иханаар тухайн баганаар бүлэглэх билно |            |                     |                |                         |        |               |           |                    |                      |                   |      |  |
|       |                                                                                           | Барааны і  | мэдээлэл            |                | Эхний үлд <mark></mark> | Орлого | Зар. ага      | Эцсийн үл |                    |                      |                   |      |  |
|       | Ангилал                                                                                   | Дотоод код | Багааны нэр         | Хымжих<br>нэгж | Too.x.                  | Too.x  | To .x         | Too.x     | Даатгалтай<br>эсэх | Заавал байх<br>тоо.х | Захиалах<br>тоо.х | Захі |  |
| ٩     |                                                                                           |            |                     |                |                         |        |               |           |                    |                      |                   |      |  |
|       |                                                                                           |            |                     | 1              | - I                     |        |               |           |                    | /                    |                   |      |  |
|       |                                                                                           |            | 1                   | 2              |                         |        |               |           |                    |                      |                   |      |  |
|       |                                                                                           |            |                     | 2              | 3                       |        | 4             |           |                    | Э                    |                   |      |  |
|       |                                                                                           |            |                     |                |                         |        |               |           |                    |                      |                   |      |  |
|       |                                                                                           |            |                     |                |                         |        |               |           |                    |                      |                   |      |  |
|       |                                                                                           |            |                     |                |                         |        |               |           |                    |                      |                   |      |  |
|       |                                                                                           |            |                     |                |                         |        |               |           |                    |                      |                   |      |  |
|       |                                                                                           |            |                     |                |                         |        |               |           |                    |                      |                   |      |  |
|       |                                                                                           |            |                     |                |                         |        | 1             |           |                    |                      | 1                 |      |  |
|       |                                                                                           |            |                     |                |                         |        |               |           |                    |                      |                   |      |  |
|       |                                                                                           |            |                     |                |                         |        |               |           | da                 |                      |                   | -    |  |
|       |                                                                                           |            |                     |                |                         |        |               |           | × E                | Excel -рүү гарга:    | к Хэвлэ           | ×    |  |

**1 – Шүүлт эхлэх огноо**: Энд оруулсан он сар өдрийн яг өмнөх өдрөөр эхний үлдэгдэл дуудагдаад, энэ өдрөөс хойш (энэ өдөр нь өөрөө орно) орлого, зарлага дуудагдана.

2 – Шүүлт төгсөх огноо: энэ огноо хүртэл орлого, зарлага дуудагдаад, үлдэгдэл харагдана.

**4 – Задгайг дуудах эсэх**: их хугацаагаар тайлан шүүж байгаа үед энэ сонголтыг болиулаад дуудвал хурдан ачааллана, гэхдээ задгай гүйлгээ дуудагдахгүй!

**5 – Зөвхөн тоон дүнг харуулах**: тайлангаа дуудсаны дараа эндээс **Бүх баганыг харуулах** гэж сонговол **Үнийн дүнгүүд** задарч гарч ирнэ.

3 – Шүүх товч дарж тайлангаа дуудна.

3. Шүүх дарж тайлан дуудсаны дараа тайлан нь доорхи байдалтай харагдана:

| Тайла                                                                                     | ан                                           |               |           |                           |          |        |         |                      |           |                    |                      | - 0                  | ×          |
|-------------------------------------------------------------------------------------------|----------------------------------------------|---------------|-----------|---------------------------|----------|--------|---------|----------------------|-----------|--------------------|----------------------|----------------------|------------|
| Агуу                                                                                      | лах: Эмийн са                                | н             | •         | Огноо: 2022-01-09 ▼ 2022- | -01-20 🔻 | 🍸 Шүү: | x 🗆 🗹 🗉 | Задгайг дууда:       | хэсэх Т   | улгах тооллого:    | -                    | Зөвхөн тоон ,        | ı <b>•</b> |
| Бара                                                                                      | Бараа нэг бүрээр Задгай Ангилалаар нэгтгэсэн |               |           |                           |          |        |         |                      |           |                    |                      |                      |            |
| Хулганаараа баганы нэрийг дараатай нь чирж энд авчирсанаар тухайн баганаар бүлэглэх болно |                                              |               |           |                           |          |        |         |                      |           |                    |                      |                      |            |
|                                                                                           |                                              | Б             | арааны м  | эдээлэл                   | Эхни     | й үлд  | Орлоге  | Зарлага              | Эцсийн үл |                    |                      |                      |            |
|                                                                                           | Ангилал Дотоод код                           |               | код       | Барааны нэр Хэмжих нэрж   |          | X      | Too.x   | Too.x                | Too.x     | Даатгалтай<br>эсэх | Заавал байх<br>тоо.х | Захиалах За<br>тоо.х |            |
| ۴                                                                                         |                                              |               |           | %ибу денк                 | >        |        |         |                      |           |                    |                      |                      |            |
| Ð                                                                                         | Зайлшгүй ша                                  | 403157103     | 0536 V    | Ибу денк шахм 400мг N10 ш |          | 788    |         | 664                  | 124       | Даатгалтай         | 0                    |                      |            |
|                                                                                           | айлшгүй ша                                   | 403157105     | 8226 I    | Ибу денк шахм 600мг №10 ш |          | 24     | 100     |                      | 124       |                    |                      |                      |            |
|                                                                                           | Гүйлгээний огноо Барим                       |               | Баримт    | № Гүйлгээний төрөл        |          | 00.X   | Too.x   | .х Тоо.х Тоо.х Хаана |           | Хаанаас            | Хаашаа Харил         |                      | цагч       |
| 1                                                                                         | 2022/01/12 15:04 0-12678 Орлого: Гаднаас     |               |           | 24                        | 100      | 0      | 124     |                      | Эмийн сан | Ази фарм           |                      |                      |            |
| 2                                                                                         |                                              |               | 2         |                           | 3        | 812    | 100     | 664                  | 248       |                    | 0                    | 0                    | 0          |
| 4 -                                                                                       |                                              |               | _         |                           |          |        |         |                      |           |                    |                      | -                    |            |
| ×                                                                                         | Contains([Бара                               | ааны нэр], 'и | бу денк') |                           |          |        |         |                      |           |                    |                      | Шүүл                 | т хийх     |
|                                                                                           | 🔀 Ехсеl -рүү гаргах Хэвлэх                   |               |           |                           |          |        |         |                      |           |                    |                      |                      |            |

**1 – Нэрээр хайх**: хүснэгтийн эхний хоосон мөрөнд Барааны нэр болон бусад баганаар хайж болно. Хайхдаа "%" тэмдэг тавиад араас хайх утгаа бичвэл зүгээр, энэ үед хайж буй текст үгийн дунд орсноор хайдаг.

2 – Гүйлгээ задалж харах товч: энэ товчийг дарж тухайн барааны орлого, зарлага дахь гүйлгээг задалж харна.

**3 – Барааны гүйлгээ задарч гарч ирсэн байдал**: Орлого, зарлага нь яг хэзээ хийгдсэн, ямар баримтын дугаартай, хаанаас хаашаа гэх мэт дэлгэрэнгүй мэдээлэл гарч ирнэ. Тухайн гүйлгээний мөр дээр хулганаар хоёр дарахад (double click) тэр гүйлгээний тусдаа цонхонд нээгдэнэ.

Анхаар! Энд харагдаж байгаа Эхний үлдэгдэл нь энэ тайлангийн шүүлт Эхлэх огнооны үеийн үлдэгдэл болохыг анхаарна уу. Хүмүүс, програм анх суулгуулах үедээ оруулсан эхний үлдэгдлийг энэ тайлангийн эхний үлдэгдэл гэж андуурдаг.

| 1                                                                                                    | Тайлан                                                                                   |               |                         |                |       |        |         |           |                    |                      |                   |  |  |
|----------------------------------------------------------------------------------------------------|------------------------------------------------------------------------------------------|---------------|-------------------------|----------------|-------|--------|---------|-----------|--------------------|----------------------|-------------------|--|--|
| Агуулах: Эмийн сан 🔹 Огноо 2022-01-09 🔹 022-01-20 🔹 🍸 Шүүх 🗆 🗹 Задгайг дуудах эсэх 🛛 Тулгах тооллого: 🗨 |                                                                                          |               |                         |                |       |        |         |           |                    |                      | Зевхен то         |  |  |
| Бараа нэг бүрээр Задгай Ангилалаар нэгтгэсэн                                                            |                                                                                          |               |                         |                |       |        |         |           |                    |                      |                   |  |  |
| ×                                                                                                    | Хулганаараа баганы нэрийг дараатай нь чирж эн авчирсанаар тухайн баганаар бүлэглэх болно |               |                         |                |       |        |         |           |                    |                      |                   |  |  |
| Ľ                                                                                                    | Барааны мэр элэл                                                                         |               |                         |                |       | Орлого | Зарлага | Эцсийн үл |                    |                      |                   |  |  |
|                                                                                                    | Ангилал                                                                                  | Дотоод код    | Барааны нэр             | Хэмжих<br>нэгж | Too.x | Too.x  | Too.x   | Too.x     | Даатгалтай<br>эсэх | Заавал байх<br>тоо.х | Захиала»<br>тоо.х |  |  |
| ٩                                                                                                    | ,                                                                                        | шүүл          | SXIISX OFHOU            |                |       |        |         |           |                    |                      |                   |  |  |
| Þ                                                                                                    | 🕨 🗄 Зайлшгүй ша                                                                          | 4031571058226 | Ибу денк шахм 600мг №10 | ш              | 24    | 100    |         | 124       |                    |                      |                   |  |  |
|                                                                                                    | 🗄 Зайлшгүй ша                                                                            | 8656021287146 | Ибумон 200мг №10        | ш              | 80    |        | 58      | 22        | Даатгалтай         |                      |                   |  |  |
|                                                                                                    | Эайлшгүй ша                                                                              | 5290931002623 | Ибупрофен 400мг №10 р   | ш              | 336   |        | 84      | 252       | Даатгалтай         |                      |                   |  |  |
|                                                                                                    | Эайлшгүй ша                                                                              | 8995858145176 | Имопек 2мг №10          | ш              | 14    | 205    | 124     | 95        |                    | 0                    |                   |  |  |
|                                                                                                    | 🕀 Зайлшгүй ша                                                                            | 3800010643153 | Индометацин 25мг N30, С | ш              | 78    | 30     |         | 108       | Даатгалтай         | 0                    |                   |  |  |
|                                                                                                    | 🕀 Зайлшсий ша                                                                            | 1020          | Инломон шахм 25мг N10   | m              | 1 760 |        | 140     | 1.620     | Лаатсалтай         | 0                    |                   |  |  |

Эмийн сан/дэлгүүрийнхээ Нийт үлдэгдлийг харах заавырг ЭНД дарж авна уу!